1、首先要确保电脑上已经安装 keil 软件(具体安装方法请查阅百度)

2、选择需要测试的示例,找到以".uvproj"结尾的文件,双击打开工程,如下图所示:

|                              |                  | entero_naranare_en | I F OOLI | · [ · ] [ 2000 0000 |   |
|------------------------------|------------------|--------------------|----------|---------------------|---|
|                              |                  |                    |          |                     |   |
| 件夹                           |                  |                    |          |                     | 1 |
| 名称                           | 修改日期             | 类型                 | 大小       |                     |   |
| system_stm32f10x.h           | 2011-03-10 10:51 | 日文件                | 3 KB     |                     |   |
| dest.c                       | 2018-07-06 20:22 | sourceinsight.c    | 11 KB    |                     |   |
| d test.h                     | 2014-02-27 12:11 | H文件                | 2 KB     |                     |   |
| TOUCH.map                    | 2018-07-06 20:21 | Linker Address     | 97 KB    |                     |   |
| TOUCH.plg                    | 2014-02-17 21:59 | HTML文档             | 2 KB     |                     |   |
| TOUCH.uvgui.Administrator    | 2018-07-07 11:00 | ADMINISTRATO       | 141 KB   |                     |   |
| TOUCH.uvgui.IBM              | 2015-04-03 21:15 | IBM 文件             | 139 KB   |                     |   |
| DUCH.uvgui_Administrator.bak | 2018-07-06 20:23 | BAK文件              | 140 KB   |                     |   |
| TOUCH.uvgui_IBM.bak          | 2015-04-02 13:58 | <b>BAK</b> 文件      | 139 KB   |                     |   |
| DUCH.uvopt                   | 2018-07-06 20:23 | UVOPT 文件           | 15 KB    |                     |   |
| TOUCH.uvproj < 点击打开工程        | 2018-07-06 19:24 | 礦ision4 Project    | 19 KB    |                     |   |
| DUCH_Target 1.dep            | 2018-07-06 20:21 | DEP 文件             | 36 KB    |                     |   |
| TOUCH_uvopt.bak              | 2018-07-06 19:24 | <b>BAK</b> 文件      | 16 KB    |                     |   |
| TOUCH_uvproj.bak             | 2017-12-13 14:20 | <b>BAK</b> 文件      | 19 KB    |                     |   |

3、打开工程后,进行工程编译,点击编译按钮进行工程编译,如果出现"FromELF: creating

hex file..."提示,则表示编译成功,如下图所示:

| E:\project\3.2inch\QDtech_3.2inch_ILI                                                                                                    | 9341_SPI_V1.0\2-STM32测试程序\STM32_Demo_STM32F103RCT6_Hardwar 😑 😐                                                                                                    | X        |
|----------------------------------------------------------------------------------------------------|----------------------------------------------------------------------------------------------------|----------|
| File Edit View Project Flash Debug F                                                                                                    | eripherals Tools SVCS Window Help                                                                                                    |          |
| □ 28 ■ 8   3 4 28   9 8   4 4                                                                                                    | 陀 隐 隐 微 讓 課 /// /版  🙋 delay_ms 💿 🗟 🦑 🔍 🔵 📀 🔗 🐽 🔚                                                                                                    | - 3      |
| 🤒 🖾 🕎 🥔 📇   🗱   Target 1                                                                                                    | 💌 添 🛔 🗟 🗇 🍘                                                                                                    |          |
| Project 日本编译 早 🖬                                                                                                    | i main.c                                                                                                    | ▼ ×      |
| □-⇒ Target 1<br>□-⇒ USER<br>□-⇒ USER<br>□-⇒ test.c<br>□-⇒ GULc<br>□-⇒ delay.c<br>□-⇒ system_stm32f10x.c<br>□-⇒ HARDWARE<br>□-⇒ key.c<br>□-⇒ lcd.c<br>□-⇒ lcd.c<br>□-⇒ lcd.c<br>□-⇒ lcd.c | 36       //SDI(MOSI)接PB15       //SPI总线写数据         37       //SCK接PB13       //SPI总线时钟信号         38       //LED接PB9       //背光控制信号(高电平点亮)如男         39       //SDO(MISO)接PB14       /SPI总线时钟信号         40 |          |
| Build Output                                                                                                    |                                                                                                    | <b>4</b> |
| <pre>compiling stm32fl0x_usart.c<br/>linking<br/>Program Size: Code=18374 RO-data=885<br/>FromELF: creating hex file<br/>"\OBJ\TOUCH.axf" - 0 Error(s), 0 W<br/>{</pre>                  | 4 RW-data=112 ZI-data=1648<br>arning(s).                                                                                                    | *<br>*   |
|                                                                                                    | * JLink Info: ETM fitted. J-LINK / J-TRA                                                                                                    | CE Cc    |

- 4、设置 JTAG,步骤如下:(如果已经设置好,则不要设置)
  - A、将 JTAG 连接电脑和开发板,点击魔法棒图标->Debug->下拉菜单选择
     J-LINK/J-TRACE Cortex,如下图所示:

| E:\project\3.2inch\QDtech    | _3.2inch_ILI9341_SPI_V1.0\2-STM32测试程序\STM32_Dem                                                                                                    | o_STM32F103RCT6_Hardware_SPI\USER\TOUCH.uvproj - µ <sup>1</sup>                                                                                                    | Vision 🗖 🖾 |
|------------------------------|----------------------------------------------------------------------------------------------------|----------------------------------------------------------------------------------------------------|------------|
| File Edit View Project Flash | Debug Peripherals Tools SVCS Window Help                                                                                                    |                                                                                                    |            |
| D 🗃 🖬 🖉 🕹 🕰 🗟                | 😁 🔄 🐢 🐘 🎘 🎘 🎼 澤 🌆 🎼 🌌 delay_ms                                                                                                    | 🝷 🗟 🥐 🕘 😐 🔗 🔗 🏩 💷 🔍                                                                                                    |            |
| 🥹 🖽 🕮 🥔 🖽   🗱   Targe        | 1 💽 🔊 🛔 🗟 🔶 ớ 🌚                                                                                                    |                                                                                                    |            |
| roject                       | 7 🖻 主 main.c                                                                                                    |                                                                                                    | <b>▼</b> × |
| - 🔄 Target 1                 | Options for Target 'Target 1'                                                                                                    | X                                                                                                    | <u> </u>   |
| □- 🔂 USER<br>□- 🔠 main.c     | Device   Target   Output   Listing   User   C/C++   Ass                                                                                                    | Linker Debug Utilities                                                                                                    | VCC常亮      |
| ⊞- 🗄 test.c                  | C Use Simulator Settings                                                                                                    | © Use: J-LINK / J-TRACE Cortex 		 Settings                                                                                                    |            |
| ⊕ 🖹 GUI.c<br>⊕ 🖹 delav.c     | Limit Speed to Real-Time                                                                                                    | Ŷ                                                                                                    |            |
| ⊕– 🖹 system_stm32f1          | I Load Application at Startup                                                                                                    | 下拉菜单选择<br>▼ Load Application at Startup ▼ Run to main()                                                                                                    |            |
| HARDWARE                     | Initialization File:                                                                                                    | Initialization File:                                                                                                    |            |
| ⊞– la lcd.c                  | Edit                                                                                                    | Edit                                                                                                    |            |
| ⊞– 🗄 myiic.c                 | Restore Debug Session Settings                                                                                                    | Restore Debug Session Settings                                                                                                    | Ξ          |
| ⊞- 🟦 24cxx.c                 | Image: Figure 3         Image: Figure 3         Image: Fi | Image: wide of the set of the set of the s | *****      |
| Touch.c                      | Watch Windows & Performance Analyzer                                                                                                    | Vatch Windows                                                                                                    |            |
| ⊞- 📴 FWLib                   | V Memory Display V System Viewer                                                                                                    | Viewory Display                                                                                                    |            |
|                              | CPU DLL Parameter                                                                                                    | Driver DLL: Parameter                                                                                                    | -          |
| Project 🕜 Books   { } Funct. | SARMCM3.DLL -REMAP                                                                                                    | SARMCM3.DLL                                                                                                    | P          |
| uild Output                  | 1 1                                                                                                    |                                                                                                    | <b>†</b> 🖬 |
|                              | Dialog DI Li Baramatar                                                                                                    | Dislas DU : Bormatar                                                                                                    | *          |
|                              | DCM.DLL -pCM3                                                                                                    | TCM.DLL -pCM3                                                                                                    |            |
|                              |                                                                                                    |                                                                                                    |            |

B、点击 Settings,将 ort 设置为 SW,Max 设置为 2MHz,如下图所示:

| E:\project\3.2inch\QDtech    | _3.2inch_ILI9341_SPI_V1.0\2-STM32测试程序\STM32_Demo_STM32F103RCT6_Hardware_SPI\USER\TOUCH.uvproj - μ | Vision 😐 🖾 |
|------------------------------|---------------------------------------------------------------------------------------------------|------------|
| File Edit View Project Flash | n Debug Peripherals Tools SVCS Window Help                                                        | /          |
| 000000                       | * (* ) (* ) (* ) (* ) (* ) (* ) (* ) (*                                                           |            |
| 🕹 🕮 🕮 🥔 🔜 🙀   Targe          | 11 - 🔣 曲 巻 🗢 🕸                                                                                    |            |
| Project                      | 4 🔟 🖹 main.c                                                                                      | <b>▼</b> × |
| E-Target 1                   | 🕅 Options for Target 'Target 1'                                                                   | 1          |
| e-⊡ USER                     | Device   Target   Output   Listing   User   C/C++   Asm   Linker Debug Utilities                  | vcc常亮      |
| e-∄ test.c                   | C Use Simulator Settings € Use: J-LINK/J-TRACE Contex ▼ Settings                                  |            |
| ⊕ 🖆 delay.c                  | Limit Speed to Real-Time                                                                          |            |
| ⊞– 🗄 system_stm32f1          | Cortex JLink/JTrace Target Driver Setup                                                           |            |
| 🖻 🔄 HARDWARE                 | Debug Trace Flash Download                                                                        |            |
| E lcd.c                      | J-Link / J-Trace Adapter                                                                          |            |
| ı myiic.c                    | SN: 308621590  IDCODE Device Name Nove                                                            | =          |
| ⊞- 🗄 24cxx.c                 | Device: J-Link ARM SWDI( 👁 0x1BA0 ARM CoreSight SW-DP Up                                          | *****      |
| E- i touch.c                 | HW: V8.00 dll V4.80g                                                                              |            |
| E FWLib                      | FW : J-Link ARM V8 compiled P                                                                     |            |
|                              | ort: Nax @ Automatic Detectic ID CODE:                                                            |            |
| Project Books { Funct.       | ST ZARZ V ARMAN CONFIGURATI DEVICE Rare;                                                          |            |
| Build Output                 | Auto CIk Add Delete opdate ik ien:                                                                | <b>4 </b>  |
|                              |                                                                                                   | A          |
|                              | Connect: Normal                                                                                   |            |
| 1                            | Recet after Conn.                                                                                 |            |

- 5、设置 flash,步骤如下:(如果已经设置好,则不要设置)
- A、先选择单片机型号,点击魔法棒图标->Device->选择 STM32F103RC 单片机型号,如下图所示:

| E:\project\3.2inch\QDtech_3.2inch_ILIS                                                                                                    | )341_SPI_V1.0\2-STM32测试程序\STM32_Demo_STM32F103RCT6_Hardware_SPI\USER\TOUCH.uvproj - µVision 🕒 💷 🐰                                                                                                    |
|----------------------------------------------------------------------------------------------------|----------------------------------------------------------------------------------------------------|
| File Edit View Project Flash Debug Po                                                                                                    | aripherals Tools SVCS Window Help                                                                                                    |
| □         □         □         □         □         □         □         □         □         □         □         □         □         □         □         □         □         □         □         □         □         □         □         □         □         □         □         □         □         □         □         □         □         □         □         □         □         □         □         □         □         □         □         □         □         □         □         □         □         □         □         □         □         □         □         □         □         □         □         □         □         □         □         □         □         □         □         □         □         □         □         □         □         □         □         □         □         □         □         □         □         □         □         □         □         □         □         □         □         □         □         □         □         □         □         □         □         □         □         □         □         □         □         □         □         □         □                                                                                                            | ● 28 28   津 津 // // / 29 delay_ms • Q   ● ○ ◇ 28   回 ● ▲                                                                                                    |
| Project 🛛 🕫 🖬                                                                                                    | 🗄 main.c 🔻 🗙                                                                                                    |
| B → Target 1<br>B → SER<br>B → B main.c                                                                                                    | Options for Target 'Target 1'     Device Target   Output   Listing   User   C/C++   Asm   Linker   Debug   Utilities                                                                                                    |
| B - B test.c     B - B delay.c     B - B delay.c     B - B delay.c     B - B key.c     B - B key.c     B key.c     B - B key.c     B key.c     B key.c     B key.c     B key.c     B key.c     B key.c     B key.c     B key.c     B key.c     B key.c     B key.c     B key.c     B key.c     B key.c | Device Database         Vendor: STMicroelectronics         Device: STM32F103RC         Toolset: ARM         Search:         StM32F103RC         STM32F103RC         STM32F103RC         STM32F103RC         STM32F103RC         STM32F103RC         STM32F103RC         STM32F103RC         STM32F103RC         STM32F103RC         STM32F103RG         STM32F103RF         STM32F103RG         STM32F103RG         STM32F103RF         -LCD parallel interface, 8080/6800 modes         -5 Wholerant I/0a |

B、再选择 flash 型号,点击 Utilities->Settings->Add->选择 STM32F10x High-density

Flash->Add,如下图所示:

| ile Edit View Project Flash Debug Peripherals Tools SVCS Wind                                                                                   | w Help                                                                                      |
|----------------------------------------------------------------------------------------------------|---------------------------------------------------------------------------------------------|
| ● 2 2 2 3 4 4 2 4 4 4 4 4 4 4 4 4 4 4 4 4                                                                                                    | 🤅 🌁 delay_ms 💽 🗟 🛷 🍳 😐 🔗 🎄 💷 🔹                                                              |
| oject                                                                                                    | · · ·                                                                                       |
| Options for Target 'Target 1'                                                                                                    |                                                                                             |
| Device   Target   Output   Listing   User   C/C++   Asm   Link<br>Configure Flash Menu Command<br>© Use Target Driver for Flash Programming     | rr   Debug Utilities E) 如果不需要控制可接VCC常完<br>按<br>▼ Use Debug Driver                           |
| Use Debug Driver Settings                                                                                                    | Add Flash Programming Algorithm                                                             |
| Debug   Trace Flash Download  <br>Download Function<br>C Erass Evall Cl @ Program<br>@ Erass Sectors @ Verify<br>C Do not Erase @ Reset and Run | Description Tristh Size Device Type Origin Each Device Family Package STM32F10xHigh-density |
| Programming Algorithm<br>Description Device Size Device Type<br>STMS2F10x High-dens 512k On-chip Flash                                          | 08                                                                                          |
| :art:                                                                                                    | d\Keii_v5\ARM PACK Keil STM32F1xx_DFP\1.0.4 Flash\STM32F10x_512.FLM                         |
| Add Renove                                                                                                    | Add Cancel                                                                                  |

6、将 JTAG 和 flash 都设置好后,就可以进行程序下载了。进行程序下载,点击下载按钮, 下载 hex 文件到开发板,如果出现"Programming Done. Verify OK."提示,则表示下 载成功,如下图所示:

| E:\project\3.2inch\QDtech_3.2inch_I                              | I9341_SPI_V1.0\2-STM32测试程序\STM32_Demo_STM32F103RCT6_Hardwar 😑 😐                                                                                                    | X         |
|------------------------------------------------------------------|----------------------------------------------------------------------------------------------------|-----------|
| ile Edit View Project Flash Debug                                | Peripherals Tools SVCS Window Help                                                                                                    |           |
| 🗋 🗃 🖬 🕼 🕹 🖏 🖏 🖛 🕬                                                | 🔹 🥐 🥂 🐘 🗊 津 川川 🖉 delay_ms 💿 🗟 🌮 🔍 🌢 🔹 🔗 🎊                                                                                                    | - 3       |
| 🥸 🆽 🥔 🛃 🗱 Target 1                                               | 💌 🔊 🛔 🕾 🗇 🍘                                                                                                    |           |
| roject 🔐 中 🖬                                                     | 🖹 main.c                                                                                                    | ▼×        |
| Target 1                                                         | 36       //SDI (MOSI)      接PB15       //SPI总线写数据         37       //SCK      接PB13       /SPI总线时钟信号         38       //LED      接PB9       /背光控制信号(高电平点亮)如果         39       //SDO (MISO)      接PB14       /SPI读信号如无需读取可不接         40       41       //=================================== |           |
| Project Books {} Funct. 0. Temp.                                 |                                                                                                    | P.        |
| uild Output                                                      |                                                                                                    | <b>д </b> |
| ase Done.<br>:ogramming Done.<br>rrify OK.<br>pplication running |                                                                                                    | *         |
|                                                                  | * JLink Info: ETM fitted. J-LINK / J-TRA                                                                                                    | CEC       |

7、程序下载成功后,如果模块没有任何反应,则需要按 reset 键才能正常运行,如果想要 程序下载成功后自动运行,需要按如下设置:

点击魔法棒图标->Utilities->Settings->勾选 Reset and run,如下图所示:

| 😨 E:\project\3.2inch\QDtech_3.2inch_ILI9341_SPI_V1.0\2-STM32测试程序\STM32_Demo_STM32F103RCT6_Hardware_SPI\USER\T                                                                                          |                |
|----------------------------------------------------------------------------------------------------|----------------|
| File Edit View Project Flash Debug Peripherals Tools SVCS Window Help                                                                                                    |                |
| 🗋 🐸 🖬 🎒 あ 塩 🕲 タ P   タ P   タ キ 陀 御 御 御   淳 津 川川川 🐸 delay_ms 🛛 🔽 🗟 🌌 🍭   🕢 🔍 🍕   💷 🔦                                                                                                    |                |
| 🕹 🖽 🥥 🗟 🛱 Target 1 🔽 🔽 💰 着 📚 🐡 🃾                                                                                                    |                |
| Project 🕈 🖬 🔛 main.c                                                                                                    | <b>▼</b> ×     |
| E Target 1 Options for Target 'Target 1'                                                                                                    | -              |
| B - S USER<br>B - S ma Device Target Output Listing User C/C++ Asm Linker Debug Utilities<br>B - S tes Configure Flash Menu Command                                                                    | 要控制可           |
| B → ☐ GU     GU     G Use Target Driver for Flash Programming     G Use Debug Driver     G Sys     G → ∐ ARD     G Use Target Defore Debugging                                                         |                |
| E ■ key Cortex JLink/JTrace Target Driver Setup     E ■ Icd     Debug Trace Flash Download                                                                                                    | =              |
| ⊕-≦ 24c       Download Function         ⊕-≦ tou       C Erase Full Cl       ✓ Program         ⊕-⊆ CORE       € Erase Sector:       ✓ Verify         ⊕ FWLib       C Do not Erase       ✓ Reset and Run | ******         |
| Programming Algorithm<br>Programming Algorithm<br>Description Device Size Device Type Address Range<br>SIM32F10x High-dens 512k On-chip Flash 08000000H - 0807FFFFH                                    | +<br>+<br># 12 |
| Erase Done.<br>Programming Do<br>Verify OK.<br>Application ru                                                                                                    |                |

8、模块如果正常显示字符和图形,则说明程序运行成功

## 注意事项:

1、下载程序时,如果出现如下错误,则说明 JTAG 设置不正确,请按照操作说明步骤 4 进行设置:

| No Cortex-M SW Device Found |
|-----------------------------|
| 确定                          |
| JTAG已连上电脑,但没有连上开发板          |
|                             |

2、如果出现如下错误,则说明 flash 设置不正确,请按照操作说明步骤 5 进行设置:

| Vision |                                | X           |
|--------|--------------------------------|-------------|
| Â      | Error: Flash Download failed - | "Cortex-M3" |
|        |                                | 确定          |